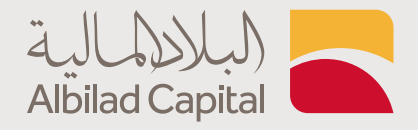

## خطوات الاطلاع على موجودات المحفظة

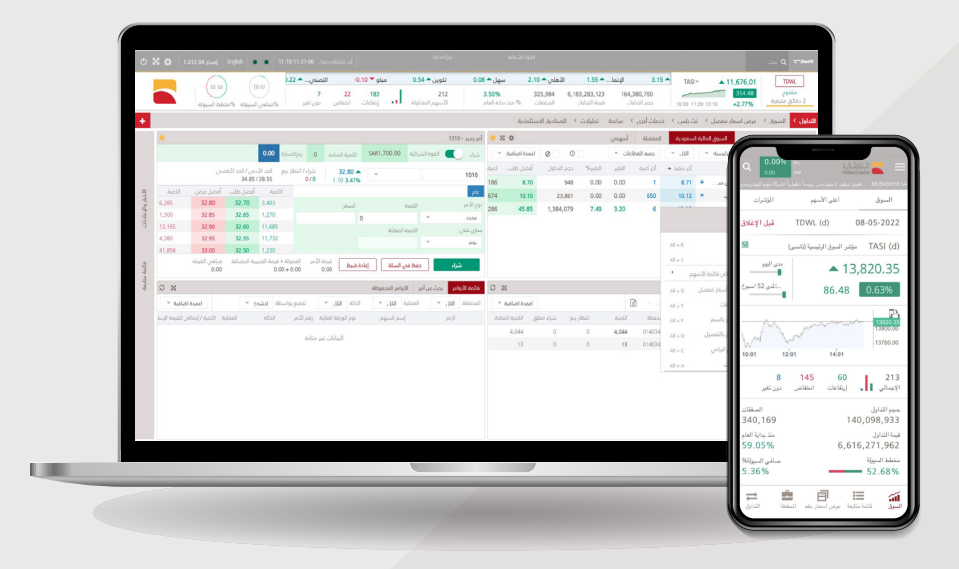

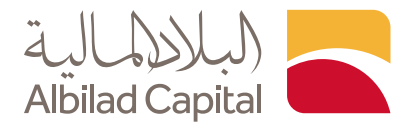

## مرحبًا بك عميل البلاد المالية ..

بعد الدخول إلى الصفحة الرئيسية للبلاد المالية اضغط على خيار الدخول أعلى الشاشة ثم البلاد تداول

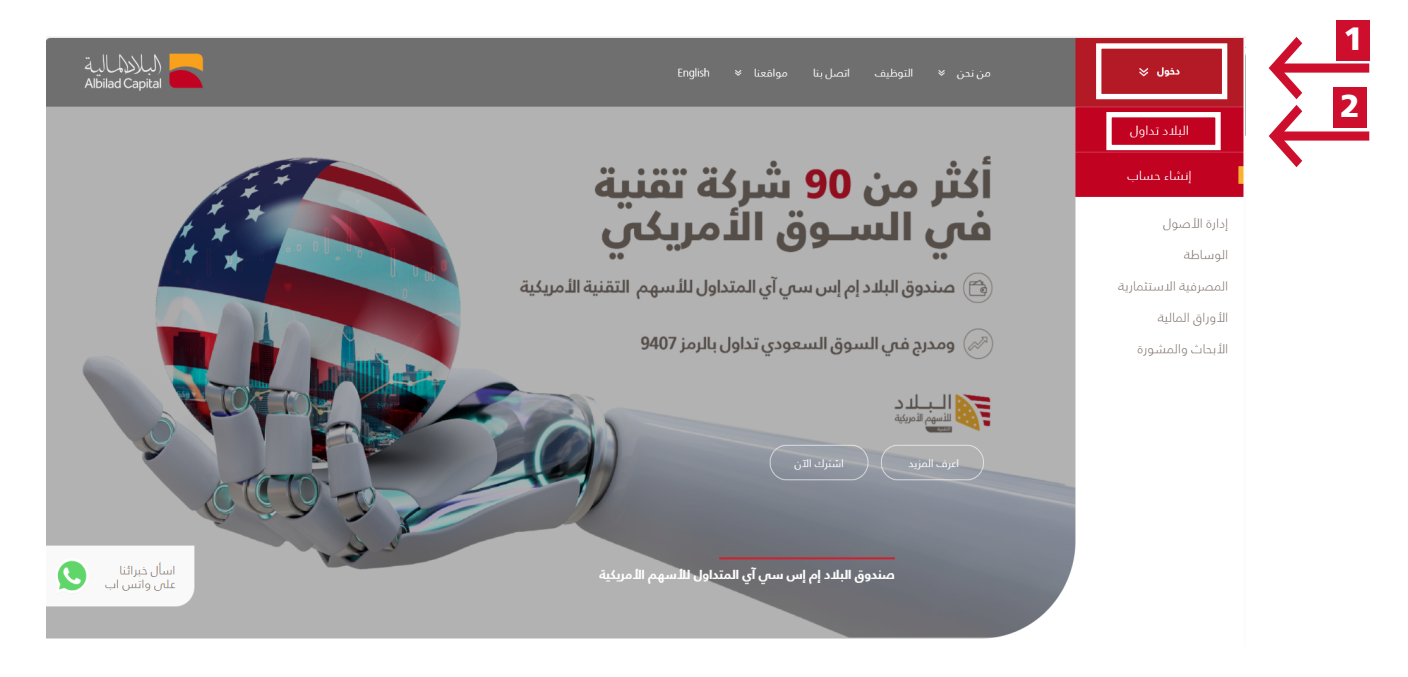

ادخل اسم المستخدم وكلمة المرور الخاصة بالبلاد تداول في صفحة الدخول

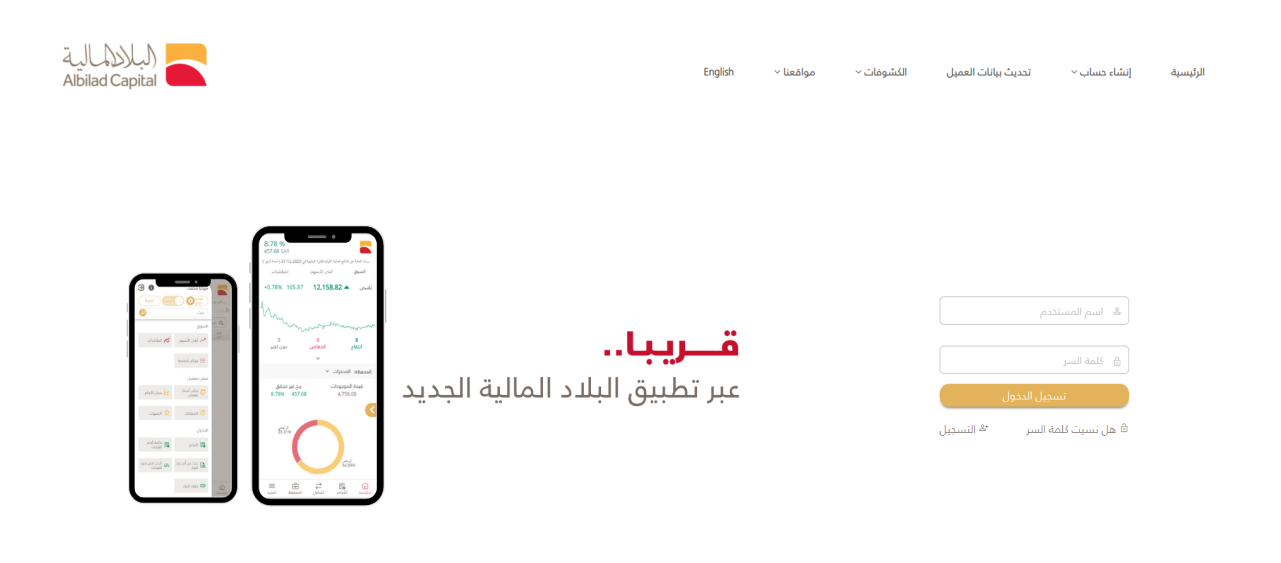

دميغ الدهوى مدفوطه لشرئه البلدد للاستثمار © 2024، سجل نداري زمم:1010240489، تصريح ميله السوق الماليه زمم:00-380 الافضل عرض مع متصفح كروم. 1379 او اعلى ، متصفح اكسيلور 117 او اعلى، متصفح سفاري 8.0.4 % ، فايزهوكس 38% او اعلى استخدم الدهه ٢١٦٣

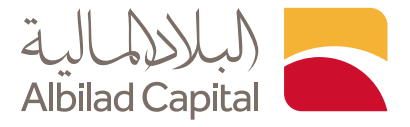

🖌 ثم ادخل رمز التحقق المرسل على رقم جوالك المسجل لدينا

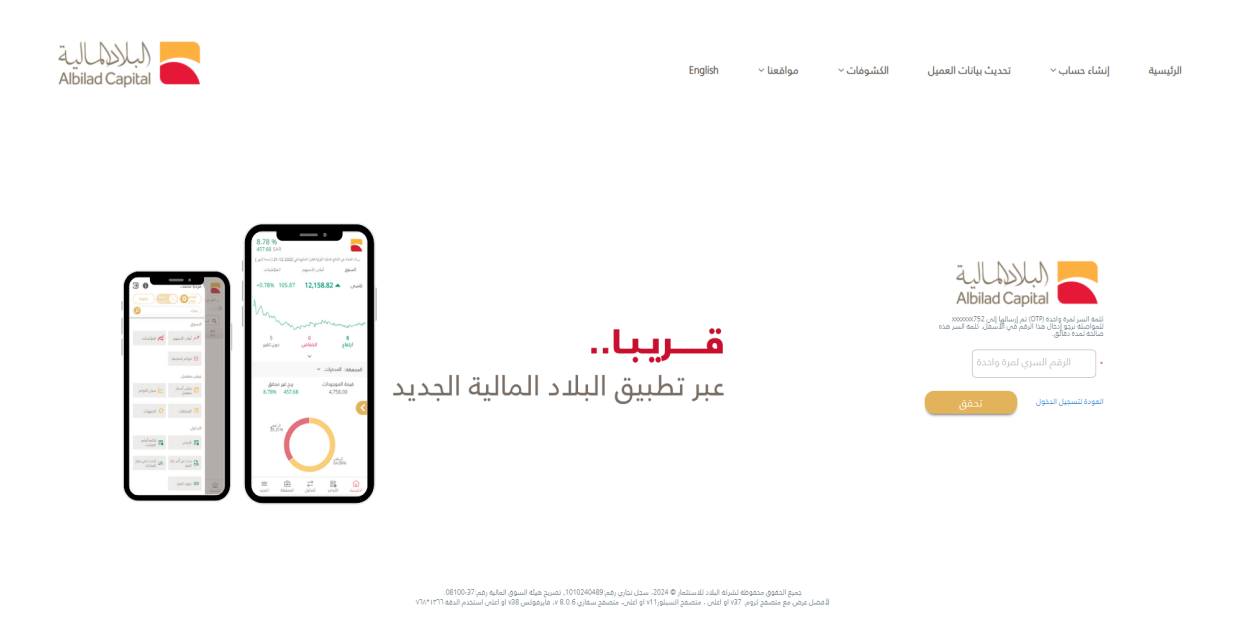

بعد الدخول إلى منصة التداول تستطيع الاطلاع على موجودات المحفظة عن طريق الضغط على أيقونه البلاد تداول ثم ستظهر لك أيقونه المحفظة أسفل الشاشة ويمكنك الاطلاع على الموجودات لديكم مع وجود خيار الطباعة يسار الجدول

|    | .0. سينومن                                                                                                    | السيف 🔺 0.74 سال (d 🔺 60          | دې 🔺 0.40    | • 0.70 النها              | المنجم             | يوعة 🔺 80.0          | 0 مجه                        | انعام 🔺 02              | -2.20 🕶      | دمدوم             | 0.02 A TASI (d           | × 12,620.35                 | TDWL (d)              |
|----|----------------------------------------------------------------------------------------------------|-----------------------------------|--------------|---------------------------|--------------------|----------------------|------------------------------|-------------------------|--------------|-------------------|--------------------------|-----------------------------|-----------------------|
|    | اوله ا = ارتفاع الدمامي دون تغير ا 63 (158 السيولة 64 محطط السيولة 158 المعامي السيولة 158 محطط السيولة 158 محطط السيولة 158 محطط السيولة 158 محطط السيولة 158 محطط السيولة 158 محط المحلولة 158 محط المحلولة 158 محط المحلولة 158 محط المحلولة 158 محط المحلولة 158 محط المحلولة 158 محط المحلولة 158 محط المحلولة 158 محلولة 158 م | 231<br>الأسهم المتد               |              | <b>5.4</b> 6<br>العام     | %<br>۵۰ مند بدایه  | 228,257 3<br>الصفقات | 8,452,161,961<br>بمه التداول | 0 166,818,<br>التدلول م | 513<br>دجم   |                   | 10:00                    | -13.98<br>10.51 11:42 0.11% | مفتوح<br>12:17:57     |
|    | الصناديق الاستثمارية – جدمات أخرى ؟                                                                                                    | صل > الأساسيات > التحليل الفتي    | عرض اسعار مف | برابحة السوق <sup>»</sup> | ول المتقدم الد     | + التداو             | لكلاسيكية 🗏                  | ىلدسىكىە 🗉 ا            | بشرعية ال    | بات القوائم ا     | دويلات النشو             | شامل تدول الديارات ال       | لتداول 👂 التداول ال   |
| ×  |                                                                                                    | : 😑 الرسم البياني                 | ×°           |                           |                    |                      |                              |                         | حملة         | مودية (b) الم     | رنداول السوق المالية الس | فوائم المتابعة - بيانات مز  |                       |
| :  | ال شموع مع انداد 🔹 💿 🕂 🖽 🔹 🔍 🔹 مارند                                                                                                    | - 🗷 🔍 - 20 🔍 - 100                | ۰ (۵ ارمز ال | اعمدة اضافية              | 🗌 إدغاء المعلق     | متداول البوم         |                              |                         | × 2          | وميع القطاءا      | الكل ~                   | السوق الرئيسية 💉            | ۵ نمیدیه              |
|    |                                                                                                    |                                   | المعار       | تمية الغرض الد            | الغرضي             | كمية الظلب           | الظلب                        | حجم النداول             | التغير%      | مية التغير        | فر تنفيد المر            | اسم السهم                   | البرمز                |
|    | 1010 (d) - 30.60 -0.16% (-0.05) O H L C                                                                                                    |                                   | 30.85 1,77   | 2 216                     | 1,046.40           | 91                   | 1,046.20                     | 24,113                  | -0.72        | -7.60             | 4 1,046.4                | علم (b) 🔻 🗸                 | 7203 (d) <            |
|    |                                                                                                    |                                   | 30.80 18     | 37 22                     | 382.80             | 5                    | 382.40                       | 7,603                   | 1.11         | 4.20              | 15 382.4                 | سدافتو (٥) 🔺 (              | 2270 (d) <            |
|    |                                                                                                    |                                   | 30.75 1,36   | 53 1,137                  | 363.00             | 462                  | 362.60                       | 95,739                  | -0.77        | -2.80             | 00 363.0                 | سلوشنز (d) 🔻 (              | 7202 (d) <            |
|    |                                                                                                    |                                   | 30.70        | 79 36                     | 332.00             | 13                   | 331.60                       | 69,461                  | -1.37        | -4.60             | 62 332.0                 | سليمان الحبيب (b) 🔻 (       | 4013 (d) <            |
|    |                                                                                                    |                                   | 3,58         | \$8 5U3                   | 270.80             | 199                  | 270.60                       | 219,28/                 | 1.75         | 0.60              | 2 270.6                  | سال (b)                     | 4263 (d) <            |
|    |                                                                                                    |                                   | 30.60        | 55 107                    | 255.20             | 514                  | 255.00                       | 92,116                  | -0.23        | -0.60             | 36 255.0                 | Polyton (b)                 | 2082 (d) <            |
|    |                                                                                                    |                                   | 30.65 35     | 285                       | 241.00             | 255                  | 2.40.60                      | 36.355                  | -0.99        | -2.40             | 37 240.6                 | الأبداث والتعلي 👻 🔇         | 4210 (d) <            |
|    |                                                                                                    |                                   | 30.50 77     | 73 425                    | 237.40             | 238                  | 237.20                       | 55,496                  | 1.54         | 3.60              | 15 237.2                 | بوبا العربية (b) 🔺 (        | 8210 (d) <            |
|    | نتية 1   يومان ( البرق الرئيسة   TDWL   ( 6) بناء الرياس                                                                                                    |                                   | 30.45 82     | 2,071                     | 234.00             | 17                   | 233.80                       | 64,029                  | 2.18         | 5.00              | 1 234.0                  | الدريف (b) 🔺 (              | 2081 (d) <            |
|    | Volume 🛛 3,277                                                                                                    |                                   | 1,08         | 85 63                     | 230.20             | 506                  | 230.00                       | 148,681                 | 1.77         | 4.00              | 45 230.2                 | مجموعة تداول (b) 🔺 (        | 1111(d) <             |
|    |                                                                                                    |                                   | 20 46        | 56 42                     | 218.00             | 39                   | 217.60                       | 34,553                  | 0.65         | 1.40              | 13 217.6                 | وقت اللياقة (b) 🔺 🔹         | 1830 (d) <            |
|    |                                                                                                    |                                   | 36           | 50 4,943                  | 209.00             | 137                  | 208.80                       | 27,314                  | 0.48         | 1.00              | 1 209.0                  | رعاية (d) 🔺 🔹               | 4005 (d) <            |
|    | 10:00 10:15 10:21 10:50 11:05 11:20 11:27                                                                                                    | 11:52 12:15 1                     | 2:30 32      | 26 200                    | 188.00             | 750                  | 187.40                       | 22,451                  | 1.62         | 3.00              | 188.0                    | دله الصحية (d) 🔺 (          | 4004 (d) <            |
|    |                                                                                                    | الأوامر بالسعر الأذبار والإعلانات | ی امر جدید   | ×                         |                    |                      |                              |                         | امر المحفوظة | ك الدقوق الأو     | , أمر فائمة اشتر         | ير ملخص الديساب بحث عز      | المحمطة القامة الأواد |
|    | المناده <mark>0</mark> ربع/مساره 0.00                                                                                                    | الشوة الشرائية SAR38.98 الكمية    | 🗩 ен 🔍       | اعمدة اضافية ~            | ß                  |                      |                              |                         | 38.          | الغوة الشرائنة 80 | (• J                     | 01 🔹 السوق المرعبي 🛛 الغ    | المحمطة (403954603    |
|    | 30.60 شراء / بيغ معلق الحد الأدين / الحد الأعلى الطلب / العرض الأدين / الأعلى                                                                                                    | ▼ 01403954603                     | (d) 1010     |                           |                    |                      |                              |                         |              | لثمية المتاحة 👻   | , اختساب الكمية          | : التغلمة الموزون 👻 🛛 أساس  | أساس التثلفه 🛛 متوسط  |
| au | 30.857.30.45 30.807.30.55 33.707.27.80 07.0 -0.05.40.1                                                                                                    | 6%                                |              | ي فيمه التكلفة            | سط التكلمه الموزور | السوق متون           | ه سعر                        | لنق الكمية المتاه       | شراء مع      | ببع معلق          |                          | اسم انسهم                   | الرمز                 |
|    | اليون (مريس) مع                                                                                                    | diaSI                             | all cou      | 8.53                      | 4                  | 4.26                 | 3.60                         | 2                       | 0            | 0                 |                          | d) 12) حفوق تئوين           | 012 (d) 🕘 😋 🗿         |
|    | 30.55 0                                                                                                    |                                   | 0,000        | 76.80                     | 76                 | 5.80 71              | 6.30                         | 1                       | 0            | 0                 |                          | d) 70) عديب للإتصالات       | 403 (d) ④ 😋 🚱         |
|    | نسبه التسبيل %                                                                                                    | التميه المغلنة                    | ساري دنحي    | 15.62                     | 15                 | 5.62 14              | 4.88                         | 1                       | 0            | 0                 |                          | (b) تئوين<br>1.             | 201 (d) 🕘 😋 🚱         |
|    | 0.00                                                                                                    | ( <b>v</b>                        | PN           | 100.95                    |                    |                      |                              | -                       |              |                   |                          | يمالية                      | 41 a                  |
|    | . ) - فيمة الأمر - القمولة + فيمة الشريبة - عناقتي فيمة الأمر                                                                                                    |                                   |              |                           |                    |                      |                              |                         |              |                   |                          |                             |                       |

## الخدمات الإلكترونية من البلاد المالية .. صممت لراحتك